# Manual > Filing an application (FORM GST ARA-01) for seeking Advance Ruling by Registered Taxpayers and Tracking or Taking Action in the Subsequent Proceedings

# How can I file and act on applications related to Advance Ruling on the GST Portal?

A taxpayer can file following types of Applications related to Advance Ruling on the GST Portal:

- 1. Application for seeking Advance Ruling from Authority for Advance Ruling (AAR)
- 2. Application for Reply to the issued Notice
- 3. Application of Appeal before the Appellate Authority for Advance Ruling (AAAR), with Application for Condonation of Delay in Filing Appeal if applicable
- 4. Application of Rectification before the AAR or AAAR as per the case

Based on the Applications that are filed, Advance Ruling Proceedings can be of following types:

- Advance Ruling: For Processing Application for seeking Advance Ruling from Authority for Advance Ruling (AAR)
- Advance Ruling Appeals: For Processing Application of Appeal before the Appellate Authority for Advance Ruling
   (AAAR)
- Advance Ruling Reference: For Processing Applications referred by AAR
- Rectification Proceedings: For Processing Applications for Rectifications of Orders issued by AAR or AAAR
- Void Proceedings: For Processing Disposed Applications, where it was found that the Applicant has obtained an Advance Ruling by fraud, or suppression of material facts or misrepresentation of facts.

Applicant, after filing an application, needs to participate in the related proceedings and take necessary actions as intimated by AAR or AAAR.

On the GST Portal, for ease of all Applicants, details of each Application filed by the taxpayer is organized into the following six tabs in the Case Details Screen: APPLICATIONS, NOTICES, REPLIES, ORDERS, RECTIFICATION and ADDITIONAL DOCUMENT. Applicant can easily access these tabs of an Application to track all proceedings related to that particular application and take necessary actions.

To file an application or take necessary actions related to the Proceedings of all Advance Ruling-related Applications, perform following steps:

- A. <u>Create an Application for seeking Advance Ruling from AAR if you are an Unregistered User</u> or <u>Create an Application</u> for seeking Advance Ruling from AAR if you are a Registered User
- B. Search for Applications related to Advance Ruling and open the Case Details Screen
- C. Search and View Cause List of all Advance Ruling-related Applications
- D. Take Action using APPLICATIONS tab: View Application Details based on which the Case was created
- E. Take Action using NOTICES tab: View Issued Notices and File Reply.
- F. Take Action using REPLIES tab: <u>View Replies/Counter-replies Filed by Self or Concerned Officer (CO)/Jurisdiction</u> Officer (JO)
- G. Take Action using ORDERS tab: View ORDERS and File Appeal/File Rectifications
- H. Take Action using RECTIFICATION tab: View Rectifications filed for Orders of an ARN
- I. Take Action using ADDITIONAL DOCUMENT tab: View Additional Documents

# A. Advance Ruling by Registered Taxpayers (FORM GST ARA-01)

To apply for advance ruling, perform the following steps:

- 1. Access the www.gst.gov.in URL. The GST Home page is displayed.
- 2. Login to the GST Portal with valid credentials i.e. your User Id and Password
- 3. Click the Services > User Services > My Applications command.

| Goods and Services Tax                        |                                     | ≜ ANGAD JASBIRSINGH A ~ |  |  |
|-----------------------------------------------|-------------------------------------|-------------------------|--|--|
| Dashboard Services - GST Law Search           | Taxpayer - Help - e-Way Bill System |                         |  |  |
| Registration Ledgers Returns Payments         | User Services Refunds               |                         |  |  |
| My Saved Applications                         | My Applications                     |                         |  |  |
| View/Download Certificates                    | View Notices and Orders             |                         |  |  |
| View My Submissions                           | Contacts                            |                         |  |  |
| Search HSN / SAC                              | Holiday List                        |                         |  |  |
| Search Taxpayer Opted In / Out of Composition | Feedback                            |                         |  |  |
| Grievance / Complaints                        | Locate GST Practitioner (GSTP)      |                         |  |  |
| Engage / Disengage GST Practitioner (GSTP)    | Furnish Letter of Undertaking (LUT) |                         |  |  |
| View My Submitted LUTs                        | View Additional Notices/Orders      |                         |  |  |

#### 4. My Applications page is displayed.

| Dashboard      | Services 🗸       | GST Law      | Search Taxpayer 🗸 | Help 🗸   | e-Way Bill System |          |                              |
|----------------|------------------|--------------|-------------------|----------|-------------------|----------|------------------------------|
| Dashboard > Se | rvices > User Se | ervices > My | Applications      |          |                   |          |                              |
| My Applicati   | ons              | Fi           | rom Date          |          | To Date           |          | • indicates mandatory fields |
| Advance Ru     | ıling            | •            | DD/MM/YYYY        | <b>#</b> | DD/MM/YYYY        | <b>#</b> |                              |
|                |                  |              |                   |          |                   | SEARCH   | NEW APPLICATION              |

5. Select the Application Type as Advance Ruling from the drop-down list.

| Dashboard                         | Services 🗸                                             | GST Law | Search Taxpayer 👻 | Help 🗸 | e-Way Bill System |        |                              |  |  |
|-----------------------------------|--------------------------------------------------------|---------|-------------------|--------|-------------------|--------|------------------------------|--|--|
| Dashboard > Se                    | Dashboard > Services > User Services > My Applications |         |                   |        |                   |        |                              |  |  |
| My Applicat                       | ions                                                   | Fro     | m Data            |        | To Date           |        | • indicates mandatory fields |  |  |
| Advance Ri<br>Select<br>Advance R | uling                                                  |         | D/MM/YYYY         |        | DD/MM/YYYY        | SEARCH | NEW APPLICATION              |  |  |

# 6. Click the **NEW APPLICATION** button.

| Dashboard      | Services 🗸       | GST Law        | Search Taxpayer 👻 | Help 🗕   | e-Way Bill System |          |                              |
|----------------|------------------|----------------|-------------------|----------|-------------------|----------|------------------------------|
| Dashboard > Se | rvices > User Se | ervices > My A | pplications       |          |                   |          |                              |
| My Applicati   | ions             | Fro            | m Date            |          | To Date           |          | • indicates mandatory fields |
| Advance Ru     | ıling            | • D            | D/MM/YYYY         | <b>#</b> | DD/MM/YYYY        | <b>#</b> |                              |
|                |                  |                |                   |          |                   | SEARCH   | NEW APPLICATION              |

7. If there is no sufficient balance in Cash Ledger under Fee head and "Amount to be paid" is not nil, then click **Deposit in Cash Ledger** button to deposit the required amount in Cash Ledger.

Note: If taxpayer has sufficient balance in Cash Ledger under Fee head, click **CREATE APPLICATION FOR ADVANCE RULING**.

| Dashboard              | Services - G             | ST Law Se               | arch Taxpayer 👻              | Help 🕇     | e-Way Bill System          |   |                                                                                                    |
|------------------------|--------------------------|-------------------------|------------------------------|------------|----------------------------|---|----------------------------------------------------------------------------------------------------|
| Dashboard > Serv       | vices > User Service     | s> My Applica           | tions > New Applica          | ation      |                            |   |                                                                                                    |
| Select Act(s) fo       | or which Advance R       | uling Applicatio<br>GST | n has to be filed.           |            |                            | Γ | Instructions                                                                                                  |
| Acts                   | Fee Applicable<br>(in ₹) | Amount av               | vailable in Cash L<br>(in ₹) | edger A    | mount to be paid<br>(in ₹) |   | 1. If there is not sufficient<br>balance in Cash Ledger<br>(under Fee head), i.e.                             |
| SGST                   | 5000.00                  |                         | 1230.00                      |            | 3770.00                    |   | "Amount to be paid " is<br>not nil, then click on                                                             |
| CGST                   | -                        |                         | -                            |            | -                          |   | Deposit in Cash Ledger<br>button to deposit the                                                               |
| IGST                   | -                        |                         | -                            |            | -                          |   | required amount, in Cash                                                                                      |
| Total (in ₹)           | 5000.00                  |                         | 1230.00                      |            | 3770.00                    |   | 2. If sufficient balance is                                                                                   |
| DEPOSIT IN CASH LEDGER |                          |                         | CREATE APPLICA               | TION FOR F | ADVANCE RULING             |   | available in Cash Ledger<br>(under Fee head), i.e<br>"Amount to be paid" is nil<br>for all the selected acts, |

8. The **Create Challan** page is displayed.

| shboard > Payment >       | Create Challan   |                   |                    |                |           | Q Er      |
|---------------------------|------------------|-------------------|--------------------|----------------|-----------|-----------|
| Toy Liebility             |                  |                   |                    |                |           |           |
|                           |                  |                   |                    |                |           |           |
|                           | Tax (₹)          | Interest (₹)      | Penalty (₹)        | Fees ( ₹)      | Other (₹) | Total (₹) |
| CGST(0005)                |                  |                   |                    |                |           | 0         |
| IGST(0008)                |                  |                   |                    |                |           | 0         |
| CESS(0009)                |                  |                   |                    |                |           | 0         |
| Uttarakhand<br>SGST(0006) |                  |                   |                    | 3770           |           | 3,770     |
| Total Challan Amo         | ount:            | ₹ 3,770 /-        |                    |                |           |           |
| Total Challan Amo         | ount (In Words): | Rupees Three Thou | isand Seven hundre | d Seventy Only |           |           |

Note: In the Tax Liability Details grid, the **Total Challan Amount** field and **Total Challan Amount** (In Words) fields are auto-populated with total amount of payment to be made. You cannot edit the amount.

- 10. Select the **Payment Modes** as E-Payment/ Over the Counter/ NEFT/RTGS.
- 11. Click the **GENERATE CHALLAN** button.

12. The Challan is generated.

# Note:

**In case of Net Banking:** You will be directed to the Net Banking page of the selected Bank. The payment amount is shown at the Bank's website. If you want to change the amount, abort the transaction and create a **new challan**. In case of successful payment, you will be re-directed to the GST Portal where the transaction status will be displayed.

# In case of Over the Counter:

Take a print out of the **Challan** and visit the selected Bank. Pay using **Cash/ Cheque/ Demand Draft** within the Challan's validity period. Status of the payment will be updated on the GST Portal after confirmation from the Bank.

# In case of NEFT/ RTGS:

Take a print out of the mandate form and visit the selected Bank. Mandate form will be generated simultaneously with generation of challan. Pay using Cheque through your account with the selected Bank/ Branch. You can also pay using the account debit facility. The transaction will be processed by the Bank and RBI shall confirm the same within <2 hours>. Status of the payment will be updated on the GST Portal after confirmation from the RBI I.e. based on CIN received from RBI.

Click here to refer the FAQs and User Manual on Making Payment.

9. After a successful payment, user will be redirected to Advance Ruling Application page.
 10. Click 'CREATE APPLICATION FOR ADVANCE RULING' to create application for Advance Ruling.

| Dashboard   | Services         | - GST          | Law Search Taxpayer -                     | Help 🗕     | e-Way Bill System          |                                                                                                    |
|-------------|------------------|----------------|-------------------------------------------|------------|----------------------------|----------------------------------------------------------------------------------------------------|
| Dashboard > | Services > Use   | r Services >   | My Applications > New Applic              | ation      |                            |                                                                                                    |
| Select Act( | (s) for which Ac | vance Rulin    | ng Application has to be filed.<br>T IGST |            |                            | Instructions 1. If there is not sufficient                                                                                                    |
| Act         | s (in            | plicable<br>₹) | Amount available in Cash L<br>(in ₹)      | eager A    | mount to be paid<br>(in ₹) | balance in Cash Ledger<br>(under Fee head), i.e.                                                                                                    |
| SGS         | GT 500           | 0.00           | 1230.00                                   |            | Nil                        | "Amount to be paid " is<br>not nil, then click on                                                                                                    |
| CGS         | т                | -              | -                                         |            | -                          | Deposit in Cash Ledger                                                                                                    |
| IGS         | т                | -              | -                                         |            | -                          | required amount, in Cash                                                                                                    |
| Total (i    | in ₹) 500        | 0.00           | 1230.00                                   |            | Nil                        | <ol> <li>If sufficient balance is</li> </ol>                                                                                                    |
| DEPO        | DSIT IN CASH L   | EDGER          | CREATE APPLICA                            | TION FOR A | ADVANCE RULING             | available in Cash Ledger<br>(under Fee head), i.e<br>"Amount to be paid" is nil<br>for all the selected acts,<br>then click on <b>Create</b><br><b>Application for Advance</b><br><b>Ruling</b> button to fill and<br>submit the application. |

# 11. Application page opens.

| Dashboard Services - GST                       | Law Search Taxpayer - Help -              | e-Way Bill System                       |                                       |
|------------------------------------------------|-------------------------------------------|-----------------------------------------|---------------------------------------|
| Dashboard > Services > User Services >         | My Applications > New Application > Adva  | ance Ruling Application                 |                                       |
| Application Type<br>Advance Ruling Application | GSTIN/UIN/Temporary ID<br>05ALYPD6528P1ZB | Legal Name<br>Gyanendra Prakash Dwivedi | Status of the Applicant<br>Registered |
| Details of Jurisdictional Officer              |                                           |                                         | • indicates mandatory fields          |
| Application Filed For•<br>SGST •               |                                           |                                         |                                       |
| Name                                           | Designation                               | Email ID                                |                                       |
| Address                                        | Jurisdiction Details                      |                                         |                                       |
| Correspondence Address (                       | Same as Registered Address )              |                                         |                                       |
| Building No./ Flat No. •                       | Name of the Premises/Bu                   | uilding Floor No.                       |                                       |
| Road/Street •                                  | City/Town/Locality/Village                | ₽•                                      |                                       |
| State•<br>Select •                             | District •<br>Select                      | PIN Code●<br>▼ Enter PIN                | I Code                                |

Nature of the activity(s)(proposed/present)in respect of which Advance Ruling sought\*

| <ul> <li>Factory/Manufacturing</li> <li>Wholesale Business</li> <li>Retail Business</li> <li>Warehouse/Deport</li> <li>Works Contract</li> </ul> | <ul> <li>Bonded Warehouse</li> <li>Service Provision</li> <li>Office/Sale Office</li> <li>Leasing Business</li> </ul> |                                                                            | Service Recipient<br>EOU/STP/EHTP<br>Sez<br>Input Service Distributor(ISD)                                                                                   |
|----------------------------------------------------------------------------------------------------|----------------------------------------------------------------------------------------------------|----------------------------------------------------------------------------|----------------------------------------------------------------------------------------------------|
| Issue/s on which advance ruling required (Tic                                                                                                    | ck whichever is applicable)                                                                                           | •                                                                          |                                                                                                    |
| Classification of goods and/or services or                                                                                                    | both                                                                                                    |                                                                            |                                                                                                    |
| Applicability of a notification issued unde                                                                                                    | r the provisions of the Act                                                                                           |                                                                            |                                                                                                    |
| Determination of time and value of supp                                                                                                    | ly of goods or services or both                                                                                       |                                                                            |                                                                                                    |
| Admissibility of input tax credit of tax pa                                                                                                    | id or deemed to have been pai                                                                                         | id                                                                         |                                                                                                    |
| Determination of the liability to pay tax of                                                                                                    | on any goods or services or bo                                                                                        | th                                                                         |                                                                                                    |
| Whether applicant is required to be regis                                                                                                    | tered under the Act                                                                                                   |                                                                            |                                                                                                    |
| Whether any particular thing done by the goods and/or services or both, within the mea                                                           | e applicant with respect to any<br>aning of that term                                                                 | goods and/or services                                                      | or both amounts to or results in a supply of                                                                                                    |
| Details of Advance Ruling Application                                                                                                    |                                                                                                    |                                                                            |                                                                                                    |
| Upload the Filled Template •                                                                                                    |                                                                                                    |                                                                            | Download Template                                                                                                    |
| Choose File No file chosen                                                                                                    |                                                                                                    |                                                                            | Maximum file size for upload is 5MB.                                                                                                    |
|                                                                                                    |                                                                                                    |                                                                            | • Click here to view the steps for converting the filled application Word template to PDF file format.                                                       |
| Upload Supporting Documents                                                                                                    |                                                                                                    |                                                                            |                                                                                                    |
| Enter Document Description                                                                                                    |                                                                                                    |                                                                            | Only PDF file format is allowed.                                                                                                    |
|                                                                                                    |                                                                                                    |                                                                            | Maximum file size for upload is 5MB.                                                                                                    |
| Choose File No file chosen                                                                                                    |                                                                                                    |                                                                            | Maximum 4 supporting documents can be<br>attached in the application. The remaining<br>documents can be handed over in hard copy<br>during personal hearing. |
| Declaration •                                                                                                    |                                                                                                    |                                                                            |                                                                                                    |
| I hereby declare that the question(s) raised in the                                                                                              | application is/are not:                                                                                               |                                                                            |                                                                                                    |
| Already pending in any proceedings in the                                                                                                    | applicant's case under any of t                                                                                       | he provisions of the Act                                                   |                                                                                                    |
| Varification                                                                                                    | applicant's case under any of t                                                                                       | The provisions of the ACC                                                  |                                                                                                    |
| I Gyanendra Prakash Dwivedi son/daughter<br>belief what is stated above and in the annexure<br>(designation) and the                             | /wife of<br>(s), including the documents a<br>at I am competent to make thi                                           | do hereby solemning<br>re correct. I am making<br>s application and verify | y declare that to the best of my knowledge and<br>I this application in my capacity as<br>it.                                                                |
| Name of Authorized Signatory •                                                                                                    | F                                                                                                    | Place•                                                                     |                                                                                                    |
| Select T                                                                                                    |                                                                                                    | Enter Place                                                                |                                                                                                    |
|                                                                                                    |                                                                                                    |                                                                            |                                                                                                    |

12. Under **Details of Jurisdictional Officer** section, SGST will be selected by default from the dropdown menu of 'Application filed for' and below details will be displayed (Name, Designation, Email ID, Address, Jurisdiction Details).

|                                   |                      |          | <ul> <li>indicates mandatory fields</li> </ul> |
|-----------------------------------|----------------------|----------|------------------------------------------------|
| Details of Jurisdictional Officer |                      |          |                                                |
|                                   |                      |          |                                                |
| Application Filed For             |                      |          |                                                |
|                                   | -                    |          |                                                |
| SGST                              | <b>v</b>             |          |                                                |
| Select                            |                      |          |                                                |
| SGST                              |                      |          |                                                |
|                                   |                      |          |                                                |
| Name                              | Designation          | Email ID |                                                |
|                                   |                      |          |                                                |
|                                   |                      |          |                                                |
| Address                           | Jurisdiction Details |          |                                                |
| Address                           | Julisuiction Details |          |                                                |
|                                   |                      |          |                                                |
|                                   |                      |          |                                                |

13. Under **Correspondence Address** section, enter Building no./Flat no., Name of the primases/Building, Floor no., Road/Street, City/Town/Locality/Village.

14. Select State, District from drop down menu and enter the PIN Code.

| Correspondence Address ( 🗌 Same | as Registered Address)        |                              |
|---------------------------------|-------------------------------|------------------------------|
| Building No./ Flat No. •        | Name of the Premises/Building | Floor No.                    |
| Road/Street •                   | City/Town/Locality/Village •  |                              |
| State•<br>Select •              | District •<br>Select •        | PIN Code •<br>Enter PIN Code |

15. If correspondence address is Same as Registered Address, select the checkbox. Address details will be autopopulated and the fields will be non-editable in this section.

| Correspondence Address ( | as Registered Address )              |                      |
|--------------------------|--------------------------------------|----------------------|
| Building No./ Flat No. • | Name of the Premises/Building        | Floor No.            |
| Road/Street •<br>MG      | City/Town/Locality/Village•<br>ECITY |                      |
| State •<br>Uttarakhand • | District •<br>Almora v               | PIN Code •<br>263601 |

16. Select the applicable checkbox for Nature of the activity(s)(proposed/present) in respect of which Advance Ruling sought.

| Factory/Manufacturing | Bonded Warehouse   | Service Recipient              |
|-----------------------|--------------------|--------------------------------|
| Whaterala Business    |                    | our recenteer receiptente      |
| wholesale Business    | Service Provision  | EOU/STP/EHTP                   |
| Retail Business       | Office/Sale Office | Sez                            |
| Warehouse/Deport      | Leasing Business   | Input Service Distributor(ISD) |
| Works Contract        |                    |                                |

17. Select the checkbox for Issue/s on which advance ruling required (Tick whichever is applicable).

| Issue/s on which advance ruling required (Tick whichever is applicable).                                                                                                    |
|----------------------------------------------------------------------------------------------------|
| Classification of goods and/or services or both                                                                                                    |
| Applicability of a notification issued under the provisions of the Act                                                                                                    |
| Determination of time and value of supply of goods or services or both                                                                                                    |
| Admissibility of input tax credit of tax paid or deemed to have been paid                                                                                                    |
| Determination of the liability to pay tax on any goods or services or both                                                                                                    |
| Whether applicant is required to be registered under the Act                                                                                                    |
| Whether any particular thing done by the applicant with respect to any goods and/or services or both amounts to or results in a supply of goods and/or services or both, within the meaning of that term |

# 18. To download the template for Advance Ruling Application, Click **Download Template**.

| Details of Advance Ruling Application |                                                                                                    |
|---------------------------------------|----------------------------------------------------------------------------------------------------|
| Upload the Filled Template            | Download Template<br>Only PDF file format is allowed.                                                      |
| Choose File No file chosen            | • Maximum file size for upload is 5MB.                                                                     |
|                                       | Click here to view the steps for converting<br>the filled application Word template to PDF file<br>format. |
|                                       |                                                                                                    |

19. AdvanceRulingTemplate.docx will be downloaded in Downloads folder.

20. Click Enable Editing.

| PROTECTEE                 | D VIEW Be careful—files from the                                                                                              | e Internet can contain viruses. Unless you need to edit, it's safer to stay in P                            | rotected View. Enable Editing                                             |                                                                                                    |  | ×       |
|---------------------------|----------------------------------------------------------------------------------------------------|----------------------------------------------------------------------------------------------------|---------------------------------------------------------------------------|----------------------------------------------------------------------------------------------------|--|---------|
|                           |                                                                                                    | Goods and Services Tax                                                                                      | Road / Street<br>Locality / Village<br>Sate<br>City / District<br>Pricede | Click or tap here to enter text.<br>Click or tap here to enter text.<br>Select 3 State<br>Click or tap here to enter text.<br>Click or tap here to enter text. |  |         |
|                           |                                                                                                    | [See Pule 08]                                                                                               | *7. Mobile Number (with STD/ISD Code)                                     | Click of tap here to enter text.                                                                                                    |  |         |
|                           |                                                                                                    | [See Rule 90]                                                                                               | *9 Email Address                                                          | Click of tap here to enter text.                                                                                                    |  |         |
| 1                         | Applicati                                                                                                    | ion Form for Advance Ruling                                                                                 | 10. Jurisdiction Authority                                                | Name designation address                                                                                                    |  |         |
| *2.L<br>3.1<br>*4.5<br>*1 | .egal Name of applicant<br>Trade Name of applicant<br>Status of the applicant(registered/un-registere<br>5 Registered Address | Click or tap here to enter text.<br>Click or tap here to enter text.<br>to Click or tap here to enter text. |                                                                           |                                                                                                    |  |         |
| Ruile                     |                                                                                                    | Click or tao bero to ester text                                                                             |                                                                           |                                                                                                    |  |         |
| Nam                       | ne of the Premises/Building                                                                                                   | Click of tap here to enter text                                                                             |                                                                           |                                                                                                    |  |         |
| Floo                      | or No.                                                                                                    | Click or tap here to enter text.                                                                            |                                                                           |                                                                                                    |  |         |
| Road                      | d / Street                                                                                                    | Click or tap here to enter text.                                                                            |                                                                           |                                                                                                    |  |         |
| Loca                      | ality / Village                                                                                                    | Click or tap here to enter text.                                                                            |                                                                           |                                                                                                    |  |         |
| State                     | ie in the second second second second second second second second second second second second second second se                | Select a State                                                                                              | *11. Details of Authorize                                                 | ed Representative                                                                                                    |  |         |
| City                      | / District                                                                                                    | Click or tap here to enter text.                                                                            |                                                                           | eu nopresentative                                                                                                    |  |         |
| Pinc                      | ode                                                                                                    | Click or tap here to enter text.                                                                            | First Name                                                                | Click or tap here to enter text.                                                                                                    |  |         |
|                           |                                                                                                    |                                                                                                    | Middle Name                                                               | Click or tap here to enter text.                                                                                                    |  |         |
|                           |                                                                                                    |                                                                                                    | Last Name                                                                 | Click or tap here to enter text.                                                                                                    |  |         |
|                           |                                                                                                    |                                                                                                    | Email Address                                                             | Click or tap here to enter text.                                                                                                    |  |         |
| *(                        | <ol><li>Correspondence Ado</li></ol>                                                                                          | dress ( 🗀 Check if same as Registered                                                                       | Telephone Number (with STD/ISD Code)                                      | Click or tap here to enter text.                                                                                                    |  |         |
| Ad                        | ldress)                                                                                                    |                                                                                                    | respirate Namber (Weit 170) 10 code)                                      | ender rup hare to enter text.                                                                                                    |  |         |
| Buil                      | iding No./Flat No.                                                                                                    | Click or tap here to enter text.                                                                            |                                                                           |                                                                                                    |  |         |
| Nam                       | ne of the Premises/Building                                                                                                   | Click or tap here to enter text.                                                                            |                                                                           |                                                                                                    |  |         |
| Floo                      | or No.                                                                                                    | Click or tap here to enter text.                                                                            |                                                                           |                                                                                                    |  |         |
|                           |                                                                                                    |                                                                                                    |                                                                           |                                                                                                    |  |         |
|                           |                                                                                                    |                                                                                                    |                                                                           |                                                                                                    |  |         |
| Screens 1.2 of 7          |                                                                                                    |                                                                                                    |                                                                           |                                                                                                    |  | ± 14094 |

21. Update the template with required information.

| 🖶 5×0 🖆 🕫                                                                                  | AdvanceRul                                                                                                    | ingTemplate.docx - Word                                                                                                    |                                       | ⊞ –                  | o ×                           |
|--------------------------------------------------------------------------------------------|----------------------------------------------------------------------------------------------------|----------------------------------------------------------------------------------------------------|---------------------------------------|----------------------|-------------------------------|
| File Home Insert Design Layout Refe                                                        | rences Mailings Review View $Q$ Tell $i$                                                                                                    | me what you want to do                                                                                                    |                                       | Pallavi Paithanka    | r 🞗 Share                     |
| Cut     Calibri (Body) ▼ 11.5 ▼ A ▲       Paste     ✓ Format Painter       Cliphourd     Γ | Aa •       Image: •       Image: •       Im | AaBbCcDd         AaBbCcDd         AaBbC         AaBbC         AaBbCc         Add           TNormal         TNo Spac         Heading 1         Heading 2         Title | AaBbCc AaBbCcDd<br>Subtitle Subtle Em | AaBbCcDd<br>Emphasis | Find -<br>Replace<br>Select - |
| Cippoard 191 Pont                                                                          | isi Paragraph isi                                                                                                    | Styles                                                                                                    |                                       | 12                   |                               |
|                                                                                            | Goods an<br>Form<br>(%<br>Application Fo                                                                                                    | d Services Tax<br>GST ARA -01<br>ee Rule 981<br>prm for Advance Ruling:                                                                                               |                                       |                      |                               |
|                                                                                            | *1.GSTIN Number if any/User-id                                                                                                    | Click or tap here to enter text.                                                                                                    |                                       |                      |                               |
|                                                                                            | *2.Legal Name of applicant                                                                                                    | Click or tap here to enter text.                                                                                                    |                                       |                      |                               |
|                                                                                            | 3. Trade Name of applicant                                                                                                    | Click or tap here to enter text.                                                                                                    |                                       |                      |                               |
|                                                                                            | *4.Status of the applicant[registered/un-register                                                                                                    | ed] Click or tap here to enter text.                                                                                                    |                                       |                      |                               |
|                                                                                            | *5. Registered Address                                                                                                    |                                                                                                    |                                       |                      |                               |
|                                                                                            | Building No./Flat No.                                                                                                    | Click or tap here to enter text.                                                                                                    |                                       |                      |                               |
|                                                                                            | Name of the Premises/Building                                                                                                    | Click or tap here to enter text.                                                                                                    |                                       |                      |                               |
|                                                                                            | Floor No.                                                                                                    | Click or tap here to enter text.                                                                                                    |                                       |                      |                               |
|                                                                                            | Road / Street                                                                                                    | Click or tap here to enter text.                                                                                                    |                                       |                      |                               |
|                                                                                            | Locality / Village                                                                                                    | Click or tap here to enter text.                                                                                                    |                                       |                      |                               |
|                                                                                            | State                                                                                                    | Select a State                                                                                                    |                                       |                      |                               |
|                                                                                            | City / District                                                                                                    | Click or tap here to enter text.                                                                                                    |                                       |                      |                               |
|                                                                                            | Pincode                                                                                                    | Click or tap here to enter text.                                                                                                    |                                       |                      |                               |
|                                                                                            |                                                                                                    |                                                                                                    |                                       |                      |                               |
| Page 1 of 5 879 words                                                                      |                                                                                                    |                                                                                                    |                                       |                      | + 100%                        |

22. Under **Details of Advance Ruling Application**, upload, click the Choose file button. Navigate and select the Filled template.

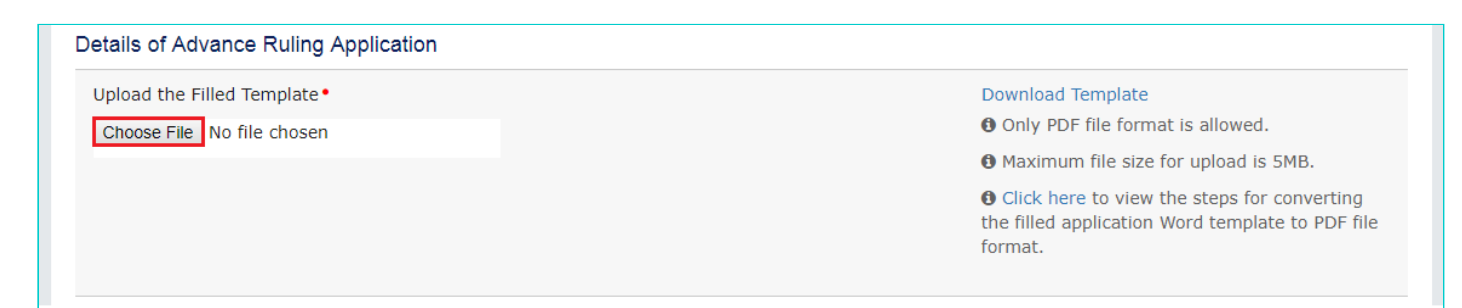

23. Click Save As and Choose the folder to save the AdvanceRulingTemplate.

|              |                                                              | AdvanceRulingTemplate.docx - Word |
|--------------|--------------------------------------------------------------|-----------------------------------|
| $(\epsilon)$ |                                                              |                                   |
| Info         | Save As                                                      |                                   |
| New          |                                                              |                                   |
| Open         | Sites - Infosys Limited<br>Pallavi_Paithankar@ad.Infosys.com |                                   |
| Save         | SharePoint                                                   |                                   |
| Save As      |                                                              |                                   |
| Print        | FL This PC                                                   |                                   |
| Share        | Add a Place                                                  |                                   |
| Export       | Browse                                                       |                                   |
| Close        |                                                              |                                   |
|              |                                                              |                                   |
| Account      |                                                              |                                   |
| Options      |                                                              |                                   |
|              |                                                              |                                   |
|              |                                                              |                                   |
|              |                                                              |                                   |

24. Select **Save As Type** to PDF(\*.pdf).

|                       | Save As                                                             |                                    | 2      | × |
|-----------------------|---------------------------------------------------------------------|------------------------------------|--------|---|
| 🔄 🏵 🗉 🕇 🚺             | → This PC → OSDisk (C:) → Users → pallavi_paithankar → Download     | s v 🖒 Search Downlo                | ads 🔎  | ] |
| Organize 🔻 Ne         | w folder                                                            |                                    | !≡ ▼ 🔞 | , |
| 🛯 Microsoft Word      | ▲ Name                                                              | Date modified Type                 | Size   |   |
|                       | AdvanceRulingTemplate.docx                                          | 3/28/2018 3:22 PM Microsoft Word D | 58 KB  |   |
| Favorites             |                                                                     |                                    |        |   |
| B Recent places       |                                                                     |                                    |        |   |
| 🐌 Downloads           |                                                                     |                                    |        |   |
| 💶 This PC             |                                                                     |                                    |        |   |
| 📜 Desktop             | Word Document (*.docx)<br>Word Macro-Enabled Document (*.docm)      |                                    |        |   |
| Documents             | Word 97-2003 Document (*.doc)                                       |                                    |        |   |
| 鷆 Downloads           | Word Template (*.dotx)<br>Word Macro-Enabled Template (*.dotm)      |                                    |        |   |
| 🜗 Music               | Word 97-2003 Template (*.dot)                                       |                                    |        |   |
| 📔 Pictures            | PDF (*.pdf)                                                         |                                    |        |   |
| 📑 Videos              | Single File Web Page (*.mht:*.mhtml)                                |                                    |        |   |
| 🖗 OSDisk (C:)         | Web Page (*.htm;*.html)                                             |                                    |        |   |
| 🗊 DATA (D:)           | Web Page, Filtered (*.htm;*.html)<br>Rich Text Format (*.rtf)       |                                    |        |   |
| 📬 Network             | Plain Lext (".txt)<br>Word XML Document (*.xml)                     |                                    |        |   |
| -                     | Word 2003 XML Document (*.xml)<br>Strict Open XML Document (*.docx) |                                    |        |   |
| File <u>n</u> ame:    | OpenDocument Text (*.odt)                                           |                                    |        |   |
| Save as <u>t</u> ype: | Word Document (*.docx)                                              |                                    |        | ~ |
| Authors:              | Sajeev Sahajanandan Tags: Add a tag                                 | Title: Add a title                 |        |   |
|                       | Save Thumbnail                                                      |                                    |        |   |
| Aide Folders          |                                                                     | Too <u>l</u> s ▼ <u>S</u> ave      | Cancel |   |
|                       |                                                                     |                                    |        |   |

#### 25. Click SAVE.

|                | Save As                                                      |                    | ×                      |
|----------------|--------------------------------------------------------------|--------------------|------------------------|
| ⊕ ⋺ - ↑ 🚺      | → This PC → OSDisk (C:) → Users → pallavi_paithankar → Downl | oads v C           | Search Downloads 🔎     |
| Organize 🔻 Ne  | w folder                                                     |                    | ≣≕ ▼ 🔞                 |
| Microsoft Word | ^ Name                                                       | Date modified      | Type Size              |
|                | 🗾 Advance Ruling.pdf                                         | 3/29/2018 12:44 PM | Adobe Acrobat D 245 KB |
| 쑦 Favorites    | Correct Jurisdiction.pdf                                     | 8/28/2017 11:47 AM | Adobe Acrobat D 440 KB |
| Desktop        |                                                              |                    |                        |
| Recent places  |                                                              |                    |                        |
| Uownloads      |                                                              |                    |                        |
| 🛤 This PC      |                                                              |                    |                        |
| 📔 Desktop      | <b>~</b>                                                     |                    |                        |
| File name:     | AdvanceRulingTemplate.pdf                                    |                    | v                      |
| Save as type:  | PDF (*.pdf)                                                  |                    | ~                      |
| Authors:       | Sajeev Sahajanandan Tags: Add a tag                          | Title: Add a title |                        |
| Optimize       | for:      Standard (publishing     Ontions                   |                    |                        |
|                | online and printing)                                         | thing              |                        |
|                | O Minimum size (publishing online)                           | anng               |                        |
| ) Hide Folders |                                                              | Tools              | Save Cancel            |

26. Steps to convert Word File to PDF are also at in the Application.

| pload the Filled Template • | Download Template                                                                                         |
|-----------------------------|----------------------------------------------------------------------------------------------------|
| Choose File No file chosen  | Only PDF file format is allowed.                                                                          |
|                             | • Maximum file size for upload is 5MB.                                                                    |
|                             | Click here to view the steps for converting<br>the filled application Word template to PDF fil<br>format. |

Note:

You can upload only PDF file with maximum file size for upload of as 5 MB.

27. Under **Upload Supporting Documents**, Enter Document Description and click the **Choose File** button. Navigate and select the Supporting Documents.

| • Only PDF file format is allowed.                                                                                                    |
|----------------------------------------------------------------------------------------------------|
| Maximum file size for upload is 5MB.                                                                                                    |
| • Maximum 4 supporting documents can be<br>attached in the application. The remaining<br>documents can be handed over in hard copy<br>during personal hearing. |
|                                                                                                    |

28. After the document is uploaded, Click ADD DOCUMENT button.

| Upload Supporting Documents |                                                                                                    |
|-----------------------------|----------------------------------------------------------------------------------------------------|
| Enter Document Description  | Only PDF file format is allowed.                                                                                                    |
| New Document                | Maximum file size for upload is 5MB.                                                                                                    |
| ADD DOCUMENT                | Maximum 4 supporting documents can be<br>attached in the application. The remaining<br>documents can be handed over in hard copy<br>during personal hearing. |

Note:

• You can upload only PDF file with maximum file size for upload of as 5 MB.

• Maximum 4 supporting documents can be attached in the application. The remaining documents can be handed over in hard copy during personal hearing.

29. Under **Declaration**, select both the checkboxes.

| Declaration •                                                                                     |
|---------------------------------------------------------------------------------------------------|
| I hereby declare that the question(s) raised in the application is/are not:                       |
| Already pending in any proceedings in the applicant's case under any of the provisions of the Act |
| Already decided in any proceedings in the applicant's case under any of the provisions of the Act |

30. Under Verification Tab, Enter Name of in box against 'Son/Daughter/Wife of', Designation.

| Verification • I Gyanendra Prakash Dwivedi son/daughter/wife of do hereby solemnly declare that to the best of my knowledge and belief what is stated above and in the annexure(s), including the documents are correct. I am making this application in my capacity as (designation) and that I am competent to make this application and verify it. |                              |  |  |  |  |  |  |  |
|----------------------------------------------------------------------------------------------------|------------------------------|--|--|--|--|--|--|--|
| Name of Authorized Signatory •<br>Select •                                                                                                    | Place •<br>Enter Place       |  |  |  |  |  |  |  |
| Designation / Status                                                                                                    | Date                         |  |  |  |  |  |  |  |
|                                                                                                    | BACK PREVIEW PROCEED TO FILE |  |  |  |  |  |  |  |

- 31. In the Name of Authorized Signatory drop-down list, select the name of authorized signatory.
- 32. In the **Place** field, enter the place where the form is filed.
- 33. Once Name of Authorized Signatory and Place is updated, **Designation/Status** and **Date** is auto-populated.

| ✓ I Gyanendra Prakash Dwivedi son/daughter/w<br>belief what is stated above and in the annexure(s<br>Manager (designation) and that | ife of Shrimat Dwivedi do hereby solemnly declare that to the best of my knowledge and , including the documents are correct. I am making this application in my capacity as I am competent to make this application and verify it. |
|----------------------------------------------------------------------------------------------------|----------------------------------------------------------------------------------------------------|
| Name of Authorized Signatory •                                                                                                    | Place •                                                                                                    |
| Gya nendra Dwivedi[ALYPD6528P] •                                                                                                    | Delhi                                                                                                    |
| Designation / Status                                                                                                    | Date                                                                                                    |
| Director                                                                                                    | 29/03/2018                                                                                                    |
|                                                                                                    | BACK PREVIEW PROCEED TO FILE                                                                                                    |

34. To preview the Application before filing, Click **PREVIEW**. The Preview functionality is used to check the values we entered in screen are same as in downloaded PDF file.

| I Gyanendra Prakash Dwivedi son/daughter/wife of Shrimat          | do hereby solemnly declare that to the best of my knowledge and         |
|-------------------------------------------------------------------|-------------------------------------------------------------------------|
| belief what is stated above and in the annexure(s), including the | e documents are correct. I am making this application in my capacity as |
| Manager (designation) and that I am compete                       | nt to make this application and verify it.                              |
| Name of Authorized Signatory•                                     | Place •                                                                 |
| Gya nendra Dwivedi[ALYPD6528P] •                                  | Delhi                                                                   |
| Designation / Status                                              | Date                                                                    |
| Director                                                          | 29/03/2018                                                              |
|                                                                   | BACK PREVIEW PROCEED TO FILE                                            |

35. AdvanceRuling.pdf file will be downloaded. Open the pdf file and check if all the details are correctly updated.

| ← → C ① file:///C:/Users/pallavi_p | ① file:///C:/Users/pallavi_paithankar/Downloads/Advance%20Ruling.pdf |                                     |                     |  |   | ☆ | V 🖬 : |
|------------------------------------|----------------------------------------------------------------------|-------------------------------------|---------------------|--|---|---|-------|
| Advance Ruling.pdf                 |                                                                      | 1 / 2                               |                     |  | ¢ | Ŧ | ē     |
|                                    | Advance Ruling Application                                           |                                     |                     |  |   |   |       |
|                                    | Application Type<br>Advance Ruling Application                       | GSTIN/User<br>05ALYPD652            | <b>ID</b><br>28P1ZB |  |   |   |       |
|                                    | <b>Legal Name</b><br>Gyanendra Prakash Dwivedi                       | Status of the<br>Registered         | e Applicant         |  |   |   |       |
|                                    | Details of Jurisdiction Office                                       |                                     |                     |  |   |   |       |
|                                    | Application filed for: SGST                                          |                                     |                     |  |   |   |       |
|                                    | Name<br>-                                                            | Designation                         | Email ID            |  |   |   |       |
|                                    | Address<br>-                                                         | Jurisdiction Details<br>-           |                     |  |   |   |       |
|                                    | Correspondence Address:<br>✓ Same as Registered Addres               | s                                   |                     |  |   |   | ÷     |
|                                    | Building No. / Flat No.<br>1                                         | Name of Premises/Building<br>-      | Floor No.           |  |   |   |       |
|                                    | Road / Street<br>MG                                                  | City/Town/Locality/Village<br>ECITY |                     |  |   |   |       |

#### 36. Click Proceed to File.

| Plief what is stated above and in the annexure(s), including<br>Manager (designation) and that I am com | g the documents are correct. I am making this application in my capacity as petent to make this application and verify it. |
|----------------------------------------------------------------------------------------------------|----------------------------------------------------------------------------------------------------|
| Name of Authorized Signatory•                                                                           | Place •                                                                                                    |
| Gya nendra Dwivedi[ALYPD6528P]                                                                          | Delhi                                                                                                    |
| Designation / Status                                                                                    | Date                                                                                                    |
| Director                                                                                                | 29/03/2018                                                                                                    |

37. After filling the enrolment application, you need to digitally sign the application using Digital Signature Certificate (DSC)/ E-Signature or EVC.

Digitally signing using DSC is mandatory in case of LLP and Companies.

| Iome > Services > User Services > Submit Application                                                                                                    |            |                |                 |                 |  |  |  |
|----------------------------------------------------------------------------------------------------|------------|----------------|-----------------|-----------------|--|--|--|
| APPLICATION TYPE                                                                                                    | LEGAL NAME |                | GSTIN/UIN/Temp  | orary Id        |  |  |  |
| Advance Ruling Application                                                                                                    |            | 05ALYPD6528P1Z | В               |                 |  |  |  |
| Warning         Ensure that the reason, statement or any other information given in reply to the Show Cause Notice, Order, Reminder or in any other matter, is in accordance with the provisions of applicable Goods and Services Tax Act/ Rules or any other notifications / circulars/orders issued thereunder. Proceedings can be initiated for providing wrong, misleading or incorrect information whether with or without evidence. |            |                |                 |                 |  |  |  |
| • Facing problem using DSC? Click here for help                                                                                                    |            |                |                 |                 |  |  |  |
|                                                                                                    |            | BACK           | SUBMIT WITH DSC | SUBMIT WITH EVC |  |  |  |

38. Once the Verification is completed, fee amount will be auto debited from the cash ledger and ARN will be generated and status is changed to Filed.

| Dashboard > Services > User Services > My Applications > Advance Ruling Ackno           OApplication for Advance Ruling is submitted successfully! | wledgement                                         |                   |
|----------------------------------------------------------------------------------------------------|----------------------------------------------------|-------------------|
|                                                                                                    | Go                                                 | To My Application |
| Acknowledg                                                                                                    | gement                                             |                   |
| Application Reference No. (ARN)                                                                                                    | AD050418000007N                                    |                   |
| You have filed the application successfully and the p                                                                                              | particulars of the application are given as under: |                   |
| Date of filing                                                                                                    | 10/04/2018                                         |                   |
| Goods and Services Tax Identification Number(GSTIN)                                                                                                | 05ALYPD6528P1ZB                                    |                   |
| Legal Name                                                                                                    | Gyanendra Prakash Dwivedi                          |                   |
| Trade Name(If available)                                                                                                    | AutomationsTest                                    |                   |
| Advance Ruling Authority                                                                                                    | -                                                  |                   |
| Filed By                                                                                                    | Gya nendra Dwivedi                                 |                   |
| Form No.                                                                                                    | GST ARA-01                                         |                   |
| Form Description                                                                                                    | Application for Advance Ruling                     |                   |
| Payment Reference Number                                                                                                    | IP0504180000007                                    |                   |
| It is a system generated acknowledgement and does                                                                                                  | s not require any signature.                       |                   |
|                                                                                                    | DOWNLOAD                                           |                   |

# B. Search for Applications related to Advance Ruling and open the Case Details Screen

To search for Applications related to Advance Ruling and open the Case Details Screen, perform following steps:

- 1. Access the <u>www.gst.gov.in</u> URL. The GST Home page is displayed.
- 2. Login to the portal with valid credentials.
- 3. Dashboard page is displayed. Click Dashboard > Services > User Services > My Applications

| Goods and Services Tax                     |                                     | Skip to Main Content ❶ A⁺ A΄<br>▲ PRAVINBHAI KALIDAS ~ |  |
|--------------------------------------------|-------------------------------------|--------------------------------------------------------|--|
| Dashboard Services - GST Law Search        | Taxpayer - Help - e-Way Bill System |                                                        |  |
| Registration Ledgers Returns Payments      | User Services Refunds               |                                                        |  |
| My Saved Applications                      | My Applications                     |                                                        |  |
| View/Download Certificates                 | View Notices and Orders             |                                                        |  |
| View My Submissions                        | Contacts                            |                                                        |  |
| Search HSN / Service Classification Code   | Holiday List                        |                                                        |  |
| Feedback                                   | Grievance / Complaints              |                                                        |  |
| Generate User Id for Advance Ruling        | Furnish Letter of Undertaking (LUT) |                                                        |  |
| View My Submitted LUTs                     | Locate GST Practitioner (GSTP)      |                                                        |  |
| Engage / Disengage GST Practitioner (GSTP) | ITC02-Pending for action            |                                                        |  |
| View Additional Notices/Orders             |                                     |                                                        |  |

4. **My Applications** page is displayed. Select "Advance Ruling" in the Application Type, select submission period in the **From Date** field and **To Date** field and click **SEARCH**.

| Dashboard > Services > User Services > My Applications                  |              |                                                |
|-------------------------------------------------------------------------|--------------|------------------------------------------------|
| My Applications                                                         |              |                                                |
|                                                                         |              | <ul> <li>indicates mandatory fields</li> </ul> |
| Application Type •                                                      | From Date    | To Date                                        |
| Select 🔻                                                                | DD/MM/YYYY 🛗 | DD/MM/YYYY 🗎                                   |
| Select                                                                  |              |                                                |
| Intimation of Voluntary Payment - DRC-03<br>Letter Of Undertaking       |              | SEARCH NEW APPLICATION                         |
| Appeal to Appellate Authority<br>Application for rectification of order |              |                                                |
| Application for Deferred Payment/Payment in Instalments                 |              |                                                |
| Recovery Cases<br>REFUNDS                                               |              |                                                |
|                                                                         |              |                                                |

<u>Note:</u> Maximum of 3 months submission period can be entered at a time and minimum one day period. Using the submission period, Taxpayer can search maximum of last 7 Years data.

5. Based on your Search criteria, all types of Advance Ruling related Applications are displayed. Click the ARN hyperlink you want to open.

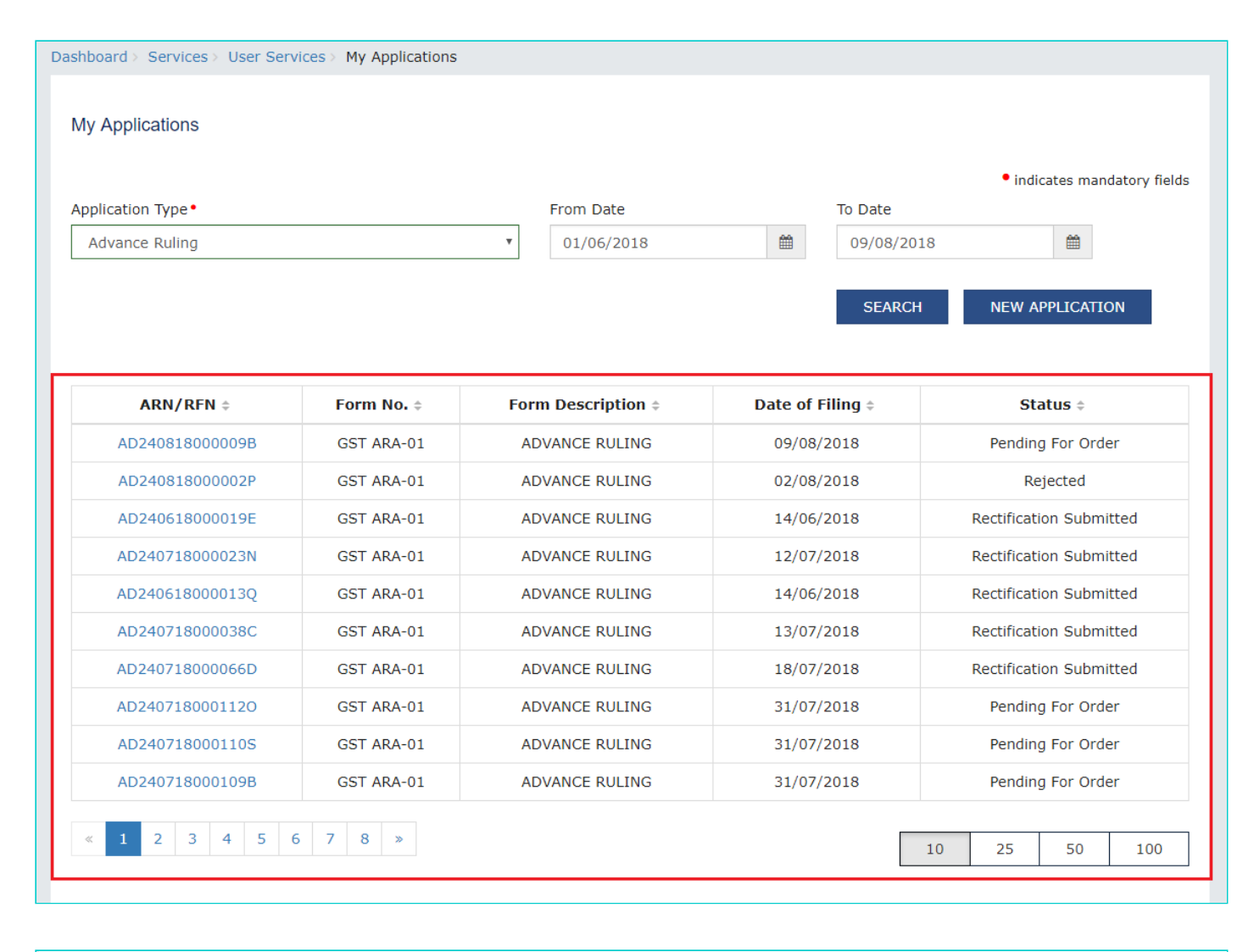

| ARN/RFN ‡                                                            | Form No. ¢ | Form Description $\Rightarrow$ | Date of Filing \$ | Status 🗧                        |  |  |  |
|----------------------------------------------------------------------|------------|--------------------------------|-------------------|---------------------------------|--|--|--|
| AD240718000029B                                                      | GST ARA-01 | ADVANCE RULING APPEALS         | 12/07/2018        | Rejected                        |  |  |  |
| AD240718000031Q                                                      | GST ARA-01 | ADVANCE RULING APPEALS         | 12/07/2018        | Pending for Order               |  |  |  |
| AD240718000030S                                                      | GST ARA-01 | ADVANCE RULING APPEALS         | 12/07/2018        | Pending for Order               |  |  |  |
| AD240818000010S                                                      | GST ARA-01 | Advance Ruling Reference       | 10/08/2018        | Referred by Authority           |  |  |  |
| AD240818000006H                                                      | GST ARA-01 | Advance Ruling Reference       | 09/08/2018        | Disposed by Appellate Authority |  |  |  |
| AD240818000005J                                                      | GST ARA-01 | Advance Ruling Reference       | 07/08/2018        | Referred by Authority           |  |  |  |
| AD240718000108D                                                      | GST ARA-01 | Advance Ruling Reference       | 30/07/2018        | Referred by Authority           |  |  |  |
| AD2407180000986                                                      | GST ARA-01 | Advance Ruling Reference       | 20/07/2018        | Referred by Authority           |  |  |  |
| AD2407180000697                                                      | GST ARA-01 | Advance Ruling Reference       | 18/07/2018        | Rectification Submitted         |  |  |  |
| AD240718000092I GST ARA-01 Advance Ruling Reference 19/07/2018 Refer |            |                                |                   | Referred by Authority           |  |  |  |

6. Case Details page is displayed. On this page, yellow header provides details of this Application. There are six tabs in the left side of the page: APPLICATIONS, NOTICES, REPLIES, ORDERS, RECTIFICATION and ADDITIONAL DOCUMENT. You can click each tab to view Application details related to the tab. APPLICATIONS tab is by default selected. You can click "View" in the Action column and download the details of the filed application.

| Dashboard > Services > 1 | User Services > My App   | plications > Case Details                 |                                              |                             |
|--------------------------|--------------------------|-------------------------------------------|----------------------------------------------|-----------------------------|
| ARN<br>AD2407180001      | 120                      | GSTIN/UIN/Temporary ID<br>24ABCPM8147P1Z6 | Date Of Application/Case Creation 31/07/2018 | Status<br>Pending For Order |
| APPLICATIONS             | <b>PRN</b> : IP240718000 | 00063                                     |                                              | Date Of Debit: 31/07/2018   |
| NOTICES                  |                          | Type of D                                 | Action                                       |                             |
| REPLIES                  |                          | Advance Rulin                             | View                                         |                             |
| ORDERS                   |                          |                                           |                                              |                             |
| RECTIFICATION            |                          |                                           |                                              |                             |
| ADDITIONAL<br>DOCUMENT   |                          |                                           |                                              |                             |

## Go back to the Main Menu

# C. Search and View Cause List of all Advance Ruling-related Applications

To search and view Cause List of all Advance Ruling-related Applications, perform following steps:

- 1. Access the <u>www.gst.gov.in</u> URL. The GST Home page is displayed.
- 2. Navigate to Services > User Services > Cause List

Note: You can access Cause List without logging to the GST Portal with your credentials.

|               |                  |               |             |                   |              |                   | Skip to Main Content 🏾 🛈 | A+ A-    |
|---------------|------------------|---------------|-------------|-------------------|--------------|-------------------|--------------------------|----------|
| G             | oods an          | d Servic      | es Tax      |                   |              |                   |                          | +) Login |
| Home          | Services 🗸       | GST Law       | Downloads 🗕 | Search Taxpayer 👻 | Help 🗸       | e-Way Bill System |                          |          |
| Registration  | Payments         | User Services | Refunds     |                   |              |                   |                          |          |
| Contacts      |                  |               |             | Search            | HSN / SAC    |                   |                          |          |
| Holiday List  |                  |               |             | Cause             | List         |                   |                          | 5        |
| Search Office | Addresses        |               |             | Feedba            | ack          |                   |                          |          |
| Grievance / C | omplaints        |               |             | Locate            | GST Practiti | oner (GSTP)       |                          |          |
| Generate Use  | r Id for Advance | Ruling        |             |                   |              |                   |                          |          |

## 3. Cause List Screen is displayed.

| Cause List          |   |            |          |                            |
|---------------------|---|------------|----------|----------------------------|
|                     |   |            | •        | indicates mandatory fields |
| Type of Authority • |   | State •    |          |                            |
| Select              | * | Select     | •        |                            |
| Jurisdiction        |   | Date       |          |                            |
| Select              | * | DD/MM/YYYY | <b>m</b> |                            |
|                     |   |            |          |                            |